# Руководство пользователя

# Инструмент расчёта заработной платы

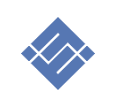

Москва 2020

## оглавление

| Назначение                                   |
|----------------------------------------------|
| Описание                                     |
| Структура разделов                           |
| Использование инструмента                    |
| Начальные настройки                          |
| Работа с инструментом                        |
| Раздел «Учёт рабочего времени»               |
| Оборот                                       |
| Раздел «Начисление дополнительных выплат»    |
| Раздел «Расчёт премии»                       |
| Начисления и выплаты10                       |
| Отчёты11                                     |
| Отчёт «расчёт заработной платы» по месяцам11 |
| Отчёт «план-«факт»11                         |
| Технические требования12                     |

#### НАЗНАЧЕНИЕ

Инструмент предназначен для расчёта начислений денежных выплат сотрудникам. В основе работы инструмента учёт отработанного времени и механизм расчёта премиальных выплат по результатам.

#### ОПИСАНИЕ

Инструмент расчёта заработной платы является готовым шаблон – конструктором, предназначен для сбора, подготовки информации с целью формирования денежных начислений сотрудникам. Инструмент включает несколько функциональных блоков:

- Начальные настройки и справочники
- Блок учёта
- Блок отчётности
- Модули расширения

Механика расчёта выплат позволяет реализовать две группы начислений:

- 1. Планирование и начисление постоянной части заработной платы
- 2. Планирование и начисление переменной части заработной платы

#### Планирование постоянная части ЗП.

Сотруднику может быть начислена постоянная часть как:

- Фиксированный оклад
- Фиксированный оклад + % от оборота БЮ
- % от оборота БЮ

#### Планирование переменной части ЗП (премии).

- Сотруднику может быть начислена постоянная часть как:
- % от реализации БЮ
- % от реализации всех БЮ
- Начисление от превышения планового порога 1 в денежном выражении
- Начисление от превышения планового порога 2 в денежном выражении

Смешанной использование двух групп начислений позволят подобрать оптимальную схему выплат.

#### СТРУКТУРА РАЗДЕЛОВ

Все разделы в шаблоне можно разделить на:

- Управляемые. Ввода и корректировки первичной информации.
- Не управляемые. Формируются автоматически.

Для перемещения между разделами предусмотрена самостоятельная навигация.

#### РАЗДЕЛЫ

| 1. | Исход   | цные данные (начальные настройки) у            | правляемый |
|----|---------|------------------------------------------------|------------|
| 2. | Форма   | а учёта рабочего времени у                     | правляемый |
|    | a.      | Дополнительная форма расчёта рабочих дней не у | правляемый |
| 3. | Форма   | а расчёта премииу                              | правляемый |
| 4. | Инстр   | умент дополнительных начислений у              | правляемый |
| 5. | Прода   | ажи бизнес-юнитов (оборот по месяцам) у        | правляемый |
| 6. | Отчёті  | ы начислений по месяцам                        |            |
|    | a.      | Январь не у                                    | правляемый |
|    | b.      | Февральне у                                    | правляемый |
|    | С.      | Март не у                                      | правляемый |
|    | d.      | Апрельне у                                     | правляемый |
|    | e.      | Майне у                                        | правляемый |
|    | f.      | Июньне у                                       | правляемый |
|    | g.      | Июльне у                                       | правляемый |
|    | h.      | Август не у                                    | правляемый |
|    | i.      | Сентябрь не у                                  | правляемый |
|    | j.      | Октябрь не у                                   | правляемый |
|    | k.      | Ноябрьне у                                     | правляемый |
|    | Ι.      | Декабрьне у                                    | правляемый |
| 7. | Отчёт   | начислений:                                    |            |
|    | a.      | План-факт по бизнес-юнитам (по месяцам) не у   | правляемый |
|    | b.      | Начисление и выплаты (по месяцам) у            | правляемый |
| 8. | Справ   | зочник сотрудников у                           | правляемый |
| 9. | Справ   | зочник бизнес-юнитов у                         | правляемый |
| 10 | . Допол | лнительные формы для печатиу                   | правляемый |

#### ИСПОЛЬЗОВАНИЕ ИНСТРУМЕНТА

Инструмент является шаблоном, рассчитан на работу в рамках одного календарного (производственного) года. По окончании года Оператор закрывает текущий учёт, при необходимости резервирует, открывает «чистый» шаблон, переносит текущую структуру БЮ и сотрудников, продолжает учёт<sup>1</sup>.

Общий порядок работы

- 1. Создание планы бизнес-юнита(ов)
- 2. Учёт отработанного времени сотрудников
- 3. Расчёт премии по заранее заданным правилам
- 4. Начисление дополнительных выплат
- 5. Расчёт начислений по месяцам
- 6. Учёт выплат сотрудникам
- 7. Анализ план факт работы БЮ

Инструмент состоит из связанных математически листов Excel.

Листы (далее Разделы), за редким исключением, содержат табличную форму.

Таблицы в разделах содержат скрытые колонки. В этих колонках содержится вспомогательная технологическая информация. По этой причине перенос (добавление) данных из внешних источников построчно, более одной колонки – **запрещен**.

В таблицах все колонки (поля) могут содержать:

- текстовое поле, (колонка помечена св.зелёным цветом .....
- поле со выпадающим списком, (колонка помечена голубым цветом ......)
- поле с Excel формулой, (колонка помечена розовым цветом ......)

| <br>       |      |        | í |
|------------|------|--------|---|
| список     | авто | ручной | l |
| <br>!<br>• |      |        | ŝ |

ВАЖНО! В инструменте все поля открыты, не защищены от редактирования. Удаление данных из ячейки, содержащей формулу, приведёт к неправильным расчётам данных в отчётах. Используйте механику ограничение доступа к Листам Excel для сохранения целостности данных.

#### НАЧАЛЬНЫЕ НАСТРОЙКИ

шаг 1. Раздел «Исходные данные». Определяем:

- і. Название компании. (не обязательно)
- іі. Дата начала отчётного периода (обязательно)

<sup>&</sup>lt;sup>1</sup> Такой порядок ведения учёта позволяет избежать переполнения данными и замедление работы Excel.

- ііі. При необходимости можно определить график праздничных дней (не обязательно)
- шаг 2. В разделе «Справочник бизнес-юнитов» перечисляем все торговые точки. В справочнике определяем график работы торговых представительств (далее БЮ), и годовой план. План по месяцам рассчитывается автоматически равными долями.
- шаг 3. В разделе «Справочник сотрудников» определяем работающих сотрудников. В разделе заполняем:
  - а. ФИО
  - b. Дату начала работы. Неважно, когда сотрудник реально был принят в компанию. Установленная дата должна быть ранее «текущей даты», или равной дате начала периода учёта в разделе Исходные данные.
  - с. Определите место работы сотрудника. В поле выпадающий список, сформированный динамически на данных из справочника БЮ.

ВАЖНО! При изменении (редактировании) названия торговой точки в «Справочнике БЮ» после того, как сотрудник был связан с изменяемым местом работы, необходимо провести повторную операцию определения места работы. (шаг 3.с.)

- d. Далее определяем значение трёх полей:
  - і. оклад (день)
  - іі. % от продаж
  - ііі. НДФЛ
- е. В целях обеспечения механики учёта рабочего времени и расчёта

отработанных дней в справочнике необходимо определить режим работы сотрудника. Инструмент позволяет задать режим работы такой же как в БЮ, в котором работает сотрудник или произвольный. Для этого в поле «график работы» в выпадающем списке определите режим работы:

- как бизнес-юнит
- индивидуальный

Если задан индивидуальный график работы, укажите время начала и окончания работы.

|               |   |      |        | Справочник со     | отрудников                                           |        |                  |            |           |                     |   |
|---------------|---|------|--------|-------------------|------------------------------------------------------|--------|------------------|------------|-----------|---------------------|---|
| ноябрь        |   |      |        | учётный период    | 2020                                                 |        |                  |            |           |                     |   |
| декабрь       |   |      |        | всего сотрудников | 31,0                                                 |        |                  |            |           |                     |   |
| план-факт     |   |      |        |                   |                                                      |        |                  | индивидуал | ьный      | считать р.день если |   |
|               |   | Nnn  | статус | ФИО               | дата начала работы                                   | ндфл   | график работы    | начало     | окончание | отработано (час)    |   |
| справочники   |   | авто | авто   | ручной            | ручной                                               | ручной | список           | ручной     | ручной    | авто (ручной)       |   |
| сотрудники    |   | 1    | ////   | Игумнова          | 01 RHB 20 r                                          |        | как бизнес-юнит  |            |           | 4:00                |   |
| магазины      | - | 2    |        | Фелотова          | 01 sup 20 r                                          |        | индивидуальный 👻 | 10:00      | 20:00     | 5:00                | 8 |
| marasimer     |   |      |        | Pageralaga        |                                                      |        | как бизнес-юнит  |            |           | 4:00                | I |
| дополнительно |   |      |        | Daveningerse      | 115/11/119 <del>3/11559/299</del> 8/2998/2011/15/11/ |        | как бизнес-юнит  | 10:00      | 20:00     | 6:30                | Ĩ |
| для печати    |   | 4    |        | демахина          | UI AHB ZU F.                                         |        | как бизнес-юнит  | 10:00      | 20:00     | 6:30                | - |
|               |   | 5    |        | Маша              | 01 янв 20 г.                                         |        | -                |            |           | 1                   | 1 |

f. В поле «считать р.день если отработано (час)» укажите норму отработанного времени для сотрудника при которой сотруднику будет засчитан р.день.

#### ООО «Айтиллект», +7 495 215-0056, email: <u>business@itillect.ru</u>

|   |               |      |        | Справочник со     | грудников          |          |            |           |                     |
|---|---------------|------|--------|-------------------|--------------------|----------|------------|-----------|---------------------|
|   | ноябрь        |      |        | учётный период    | 2020               |          |            |           | 1                   |
|   | декабрь       |      |        | всего сотрудников | 31,0               |          | ,          |           |                     |
| 1 | план-факт     |      |        |                   |                    |          | индивидуал | ьный      | считать р.день если |
|   | (202220)      | Nnn  | статус | ФИО               | дата начала работы |          | начало     | окончание | отработано (час)    |
|   | Справочники   | авто | авто   | ручной            | ручной             |          | ручной     | ручной    | авто                |
|   | сотрудники    | 1    | 0      | Игумнова          | 01 янв 20 г.       | <u> </u> | 23/00///   | 20.00     | 4:00                |
|   | магазины      | 2    |        | Федотова          | 01 янв 20 г.       |          | 10:00      | 20:00     | 4:00                |
| 1 | дополнительно | 3    | 0///   | Васильева         | 01 янв 20 г.       |          | 10:00      | 20:00     | 5:00                |
|   |               | 4    |        | Демахина          | 01 янв 20 г.       |          | 10:00      | 20:00     | 4:00                |
|   | для печати    | 5    |        | Маша              | 01 янв 20 г.       |          | 10:00      | 20:00     | 4:00                |

По умолчанию системам принимает значение как половина рабочего суточного графика работы БЮ.

#### РАБОТА С ИНСТРУМЕНТОМ

Работа с инструментом заключается в выполнении следующих операций:

- Планировании обрата для БЮ на до года.
- Определение плата продаж сотрудников в рамках БЮ, (по умолчанию автоматический расчёт плата для зависимых от работы БЮ сотрудников, как равный процент от плана БЮ).

 $\bigstar$ 

ВАЖНО! Для каждого сотрудника, в зависимости от роли в компании, может быть настроит индивидуальный план начислений.

- Учёта отработанного времени сотрудниками (раздел «Учёт рабочего времени»)
- Определение дополнительных начислений выплат сотрудникам (раздел «Учёт выплат сотрудникам»):
  - о авансов,
  - о отпускных,
  - о премии от плана,
  - о прочих выплат.
- Учёт выручки торговых точек (раздел «Оборот»)

Последовательность и порядок заполнения зависит от принятой в компании учётной политики. Информацию можно вносить с в любом порядке с заданной периодичностью в принятом учётном периоде.

#### РАЗДЕЛ «УЧЁТ РАБОЧЕГО ВРЕМЕНИ»

Раздел требует заполнения информации по дням. Единица изменения «час». На основе этой информации инструмент автоматически рассчитывает количество отработанных рабочих дней. Эта информация автоматически собирается в отчёте «Расчёт рабочих дней»

|                 |      | Учёт рабочего време | ни     |        |        |        |        |        |        |        |
|-----------------|------|---------------------|--------|--------|--------|--------|--------|--------|--------|--------|
| исходные данные |      | учётный период      | 2020   |        |        |        |        |        |        |        |
| исходные данные |      |                     |        |        |        |        |        |        |        |        |
| учёт            |      |                     |        |        |        |        |        |        |        |        |
| учёт р.времени  |      | Сотрудник           | уволен | 01.янв | 02.янв | 03.янв | 04.янв | 05.янв | 06.янв | 07.янв |
| расчёт р.дней   | ·    |                     |        | Ср     | Чт     | Пт     | C6     | Bc     | Пн     | Вт     |
| расчёт премии   | авто | авто                | авто   | ручной |        |        |        |        |        |        |
|                 |      | Игумнова            | 15.янв | 8:00   | 8:00   | 8:00   | 8:00   | 8:00   | 8:00   | 8:00   |
| доп.начисления  |      | Федотова            |        | 8:00   | 8:00   | 8:00   | 8:00   | 8:00   | 8:00   | 8:00   |
| оборот          | 0    | Васильева           | 01.сен | 8:00   | 8:00   | 8:00   | 8:00   | 8:00   | 8:00   | 8:00   |
| выплаты         |      | Демахина            |        | 8:00   | 8:00   | 8:00   | 8:00   | 8:00   | 8:00   | 8:00   |
|                 |      | Маша                |        | 8:00   | 8:00   | 8:00   | 8:00   | 8:00   | 8:00   | 8:00   |

# В результате начисления определения отработанного времени система рассчитает количество отработанных дней сотрудником

| ГЛАВНАЯ                            | Расчёт рабочих дн    | ей     |         |      |        |     |      |      |        |          |         |        |         |
|------------------------------------|----------------------|--------|---------|------|--------|-----|------|------|--------|----------|---------|--------|---------|
| исходные данные<br>исходные данные | учётный период       | 2021   |         |      |        |     |      |      |        |          |         |        |         |
| учёт<br>учёт р.времени             | автоматичексий отчёт |        |         |      |        |     |      |      |        |          |         |        |         |
| расчёт р.дней                      | Сотрудник            | Январь | Февраль | Март | Апрель | Май | Июнь | Июль | Август | Сентябрь | Октябрь | Ноябрь | Декабрь |
| расчёт премии                      |                      |        |         |      |        |     |      |      |        |          |         |        |         |
| доп.начисления                     | сотрудник 1          | 21     | 20      | 23   | 22     | 21  | 22   | 22   | 22     | 22       | 21      | 22     | 23      |
| оборот                             | сотрудник 2          | 21     | 20      | 23   | 22     | 21  | 22   | 22   | 22     | 22       | 21      | 22     | 23      |
| выплаты                            | сотрудник З          | 21     | 20      | 23   | 22     | 21  | 22   | 22   | 22     | 22       | 21      | 22     | 23      |
| отчёты                             | сотрудник 4          | 0      |         | 23   | 22     | 21  | 22   | 22   | 22     | 22       | 21      | 22     | 23      |
| январь                             | сотрудник 5          | 0      |         | 23   | 22     | 21  | 22   | 22   | 22     | 22       | 21      | 22     | 23      |
| февраль                            | сотрудник б          | 0      | 0       | 23   | 22     | 21  | 22   | 22   | 22     | 22       | 21      | 22     | 23      |
| март                               | сотрудник 7          | 0      |         |      |        |     | 22   | 22   | 22     | 22       | 21      | 22     | 23      |
| апрель                             | сотрудник 8          | 0      |         |      |        |     | 22   | 22   | 22     | 22       | 21      | 22     | 23      |
| май                                | сотрудник 9          | 0      |         |      | 0      |     | 22   | 22   | 22     | 22       | 21      | 22     | 23      |
| июнь                               | сотрудник 10         | 0      |         |      |        |     |      |      |        | 22       | 21      | 22     | 23      |
| июль                               | сотрудник 11         | 0      |         |      |        |     |      |      |        | 22       | 21      | 22     | 23      |
| август                             | сотрудник 12         | 0      |         |      |        |     |      |      |        | 22       | 21      | 22     | 23      |
| сентябрь                           |                      | 0      |         |      |        |     |      |      |        | 0        | 0       |        | 0       |
| октябрь                            |                      | 0      |         |      | 0      |     |      |      |        |          |         |        |         |
| 6                                  |                      |        |         |      |        |     |      |      |        | 1        |         |        |         |

### оборот

Инструмент позволяет участь результат (оборот) работы БЮ. Для этого в разделе «Оборот» необходимо в таблице указать размер поступлений для конкретного БЮ в текущем периоде (месяце)

| ГЛАВНАЯ                            |     |      | Оборот         |           |             |             |             |             |             |             |             |             |             |             |             |
|------------------------------------|-----|------|----------------|-----------|-------------|-------------|-------------|-------------|-------------|-------------|-------------|-------------|-------------|-------------|-------------|
| исходные данные<br>исходные данные |     |      | учётный период | 2021      |             |             |             |             |             |             |             |             |             |             |             |
| учёт<br>учёт р.времени             |     |      |                |           |             |             |             |             |             |             |             |             |             |             |             |
| расчёт премии                      |     |      |                | оборот    |             |             |             |             |             |             |             |             |             |             |             |
| доп.начисления                     | , ï | ΝΠΠ  | торговая точка | Январь    | Февраль     | Март        | Апрель      | Май         | Июнь        | Июль        | Август      | Сентябрь    | Октябрь     | Ноябрь      | Декабрь     |
| оборот                             | ) " | авто | авто           | ручной    |             |             |             |             |             |             |             |             |             |             |             |
| выплаты                            |     | 1    | магазин 1      | 900 000,0 | 1 250 000,0 | 1 100 000,0 | 1 300 000,0 | 1 350 000,0 | 1 200 000,0 | 900 000,0   | 1 050 000,0 | 850 000,0   | 1 300 000,0 | 1 100 000,0 | 1 500 000,0 |
| отчёты                             |     | 2    | магазин 2      |           |             | 1 650 000,0 | 1 500 000,0 | 1 100 000,0 | 1 400 000,0 | 1 550 000,0 | 1 750 000,0 | 1 200 000,0 | 1 600 000,0 | 1 450 000,0 | 1 750 000,0 |
| январь                             |     | 3    | магазин З      |           |             |             |             |             | 1 000 000,0 | 850 000,0   | 1 300 000,0 | 1 100 000,0 | 1 000 000,0 | 950 000,0   | 1 400 000,0 |
| февраль                            |     | 4    | магазин 4      |           |             |             |             |             |             |             |             | 950 000,0   | 1 000 000,0 | 1 200 000,0 | 1 250 000,0 |
| март                               |     |      |                |           |             |             |             |             |             |             |             |             |             |             |             |

#### РАЗДЕЛ «НАЧИСЛЕНИЕ ДОПОЛНИТЕЛЬНЫХ ВЫПЛАТ»

Это самостоятельный раздел, заполняется оператором в ручном режиме. Источником информации для оператора в части начисления премии за результат служит информация из раздела «Расчёт премии».

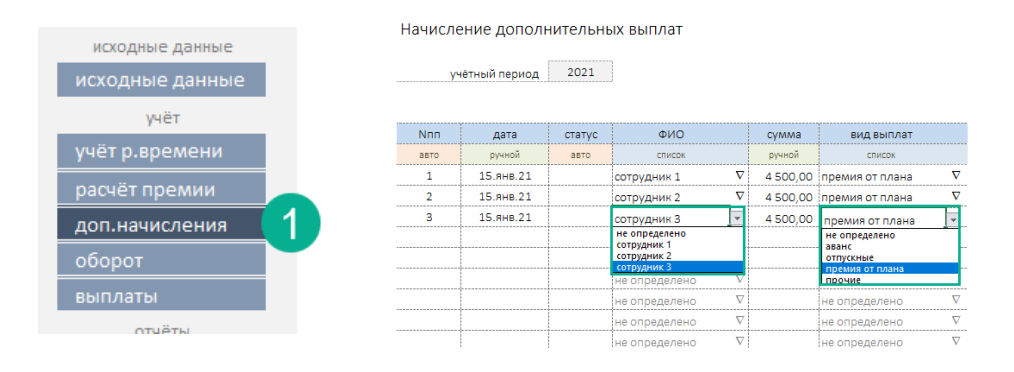

Полная процедура учёта выплат сотрудникам предполагает два этапа:

- этап 1. расчёт премии (раздел «Начисление премии»), и
- этап 2. учёт выплат (раздел «Выплаты»).
- ВАЖНО! Расчётные значения из раздела «Начисление премии» автоматически не попадают в раздел «Выплаты». Это обеспечивает должную свободу в принятии решения о начислении без необходимости менять формулы расчёта и учёта.

#### РАЗДЕЛ «РАСЧЁТ ПРЕМИИ»

Раздел позволяет произвести автоматический расчёт премии сотрудника по одному из двух сценариев «Схема 1» и «Схема 2».

«Схема 1» позволяет произвести расчёт премии по одной из двух вариантов:

Вариант 1. Премия может быть начислена как % от общего объема продаж.

Вариант 2. Премия может быть начислена как % от объема продаж БЮ, в котором работает сотрудник.

|                |      | учётный период | 2020   |                          |                            |           |        |
|----------------|------|----------------|--------|--------------------------|----------------------------|-----------|--------|
| учёт           |      | утенный период | 2020   | 1                        |                            |           |        |
| учёт р.времени |      |                |        |                          |                            |           |        |
| расчёт премии  |      |                |        | 2                        | ручное управл              | 3         |        |
| доп.начисления |      | сотрудник      | уволен | способ расчета           | режим расчёта              | торг.т    | размер |
| оборот         | авто | авто           | авто   | список                   | список                     | авто      | ручной |
|                | 0    | Игумнова       | 15.янв | ручной 🔽                 | % магазина 📘               | магазин 1 | 1%     |
| выплаты        |      | Федотова       |        | автоматический<br>ручной | % общ объема<br>% магазина | магазин 1 | 0%     |
| отчёты         | 0    | Васильева      | 01.сен | автоматический $ abla$   | % общ.объема 🛛 🕅           | магазин 1 | 0%     |
| январь         |      | Демахина       |        | ручной $ abla$           | % магазина 🛛 🗸             | магазин 1 | 0%     |

#### Начисление премии

«Схема 2» позволяет рассчитать размер премии в зависимости от перевыполнения плана продаж БЮ в денежном выражении, в котором работает сотрудник. Режим позволяет определить два правила:

Правило 1. Если объем продаж БЮа превышен на X у.е., начислить сотруднику Y у.е.

Правило 2. Если объем продаж БЮа превышен на **X1,** при этом **X1 > X** у.е., начислить сотруднику **Y1** у.е.

(у.е. расчётная валюта учёта)

#### Начисление премии

|                      |              |      | учётный период | 2020   |                |     |                     |                    |                      |                    |             |
|----------------------|--------------|------|----------------|--------|----------------|-----|---------------------|--------------------|----------------------|--------------------|-------------|
| учёт<br>учёт р.време | ни           |      |                |        |                | 1   | автоматическ        | ий расчёт          | правидо 2            |                    |             |
| расчёт прем          | <u>и (1)</u> |      | сотрудник      | уволен | способ расчета | 1 [ | превышение на       | доп.начислить      | превышение на        | доп.начислить      | место работ |
| доп.начисле          | ния          | авто | авто           | авто   | список         |     | ручной              | ручной             | ручной               | ручной             | авто        |
| оборот               |              | 0    | Игумнова       | 15.янв | ручной         | ,   | <del>30-000,0</del> | <del>1 000,0</del> | 100-000,0            | <del>4.000,0</del> | магазин 1   |
| выплаты              |              | 2    | Федотова       |        | автоматический | 1   | 30 000,0            | 1 000,0            | 100 000,0            | 4 000,0            | магазин 1   |
| отчёты               |              | 0    | Васильева      | 01.сен | автоматический |     | 30 000,0            | 1 000,0            | 100 000,0            | 4 000,0            | магазин 1   |
| январь               |              |      | Демахина       |        | ручной         | 1   | <del>30 000,0</del> | <del>1 000,0</del> | <del>100-000,0</del> | <del>4 000,0</del> | магазин 1   |

#### НАЧИСЛЕНИЯ И ВЫПЛАТЫ

Раздел позволяет учесть выплаты по месяцам, сделанные сотрудникам. Источник информации для графы «начислено», отчёты «Расчёт заработной платы» по месяцам.

| ЛАВНАЯ          |      |         |             |           |           |           |           |           |           |           |           |           |           |           |           |
|-----------------|------|---------|-------------|-----------|-----------|-----------|-----------|-----------|-----------|-----------|-----------|-----------|-----------|-----------|-----------|
|                 |      | Начисле | ения и вып  | латы      |           |           |           |           |           |           |           |           |           |           |           |
| исходные данные |      |         |             |           |           |           |           |           |           |           |           |           |           |           |           |
| исходные данные |      |         |             |           |           |           |           |           |           |           |           |           |           |           |           |
| учёт            |      |         |             |           |           |           |           |           |           |           |           |           |           |           |           |
| учёт р.времени  |      |         |             |           |           |           |           |           |           |           |           |           |           |           |           |
| расчёт премии   |      |         |             |           |           |           |           |           |           |           |           |           |           |           |           |
| доп.начисления  |      |         |             |           |           |           |           |           |           |           |           |           |           |           |           |
| оборот          | Nenn | статус  | ФИО         | Январь    |           | Февраль   |           | Март      |           | Апрель    |           | Май       |           | Июнь      |           |
| выплаты         |      | уволен  |             | начислено | выплачено | начислено | выплачено | начислено | выплачено | начислено | выплачено | начислено | выплачено | начислено | выплачено |
| отчёты          | 1    |         | сотрудник 1 | 39 000,0  | 0,0       | 40 416,7  | 0,0       | 44 416,7  | 0,0       | 37 333,3  | 0,0       | 36 000,0  | 0,0       | 37 000,0  | 0,0       |
| январь          | 2    |         | сотрудник 2 | 29 700,0  | 0,0       | 31 000,0  | 0,0       | 34 600,0  | 0,0       | 26 400,0  | 0,0       | 25 200,0  | 0,0       | 26 400,0  | 0,0       |
| февраль         | 3    |         | сотрудник З | 29 700,0  | 0,0       | 31 000,0  | 0,0       | 34 600,0  | 0,0       | 26 400,0  | 0,0       | 25 200,0  | 0,0       | 26 400,0  | 0,0       |
| март            | 4    |         | сотрудник 4 | 0,0       | 0,0       | 0,0       | 0,0       | 47 000,0  | 0,0       | 38 000,0  | 0,0       | 35 166,7  | 0,0       | 37 666,7  | 0,0       |
| апрель          | 5    |         | сотрудник 5 | 0,0       | 0,0       | 0,0       | 0,0       | 32 600,0  | 0,0       | 26 400,0  | 0,0       | 25 200,0  | 0,0       | 26 400,0  | 0,0       |
| май             | 6    |         | сотрудник 6 | 0,0       | 0,0       | 0,0       | 0,0       | 32 600,0  | 0,0       | 26 400,0  | 0,0       | 25 200,0  | 0,0       | 26 400,0  | 0,0       |
| июнь            | 7    |         | сотрудник 7 | 0,0       | 0,0       | 0,0       | 0,0       | 0,0       | 0,0       | 0,0       | 0,0       | 0,0       | 0,0       | 36 333,3  | 0,0       |
| июль            | 8    |         | сотрудник 8 | 0,0       | 0,0       | 0,0       | 0,0       | 0,0       | 0,0       | 0,0       | 0,0       | 0,0       | 0,0       | 26 400,0  | 0,0       |
| август          | 9    |         | сотрудник 9 | 0.0       | 0.0       | 0.0       | 0.0       | 0.0       | 0.0       | 0.0       | 0.0       | 0.0       | 0.0       | 26 400 0  | 0.0       |

#### ОТЧЁТЫ

#### ОТЧЁТ «РАСЧЁТ ЗАРАБОТНОЙ ПЛАТЫ» ПО МЕСЯЦАМ.

Инструмент содержит 12 отчётов по числу месяцев в году. Отчёт заполняются полностью автоматический без участия оператора.

| NΩ | статус | Сотрудник | оборот в    | % с продаж | итого % всех | дни всех | %дневной | %продавца | дни | оклад | (дни) х (оклад) | ндфл  | аванс   |
|----|--------|-----------|-------------|------------|--------------|----------|----------|-----------|-----|-------|-----------------|-------|---------|
|    |        |           |             |            |              |          |          |           |     |       |                 |       | 4 000   |
| 1  | 0      | Игумнова  | 1 200 000,0 | 2%         | 24 000,0     | 105      | 228,6    | 3 428,6   | 15  | 850,0 | 12 750,0        | 917,8 | 1 000,0 |
| 2  |        | Федотова  | 1 200 000,0 | 2%         | 24 000,0     | 105      | 228,6    | 3 428,6   | 15  | 850,0 | 12 750,0        | 917,8 | 0,0     |
| 3  |        | Васильева | 1 200 000,0 | 2%         | 24 000,0     | 105      | 228,6    | 3 428,6   | 15  | 850,0 | 12 750,0        | 917,8 | 0,0     |
| 4  |        | Демахина  | 1 200 000,0 | 2%         | 24 000,0     | 105      | 228,6    | 3 428,6   | 15  | 850,0 | 12 750,0        | 917,8 | 0,0     |
| 5  |        | Маша      | 1 200 000,0 | 2%         | 24 000,0     | 105      | 228,6    | 3 428,6   | 15  | 850,0 | 12 750,0        | 917,8 | 0,0     |
| 6  |        | Маргарита | 1 200 000,0 | 2%         | 24 000,0     | 105      | 228,6    | 3 428,6   | 15  | 850,0 | 12 750,0        | 917,8 | 1 000,0 |
| 7  |        | Галя      | 1 200 000,0 | 2%         | 24 000,0     | 105      | 228,6    | 3 428,6   | 15  | 850,0 | 12 750,0        | 917,8 | 1 000,0 |

| анс   | отпускные | премия от плана | прочие  | к выдачи | план       | итого з/п |
|-------|-----------|-----------------|---------|----------|------------|-----------|
| 4 000 | 6 000     | 3 000           | 3 000   | 898 446  | 10 250 000 | 851 500   |
| 00,0  | 0,0       | 0,0             | 0,0     | 18 096,4 | 47 619,0   | 16 178,6  |
| ),0   | 2 000,0   | 0,0             | 0,0     | 19 096,4 | 47 619,0   | 16 178,6  |
| ),0   | 2 000,0   | 0,0             | 0,0     | 19 096,4 | 47 619,0   | 16 178,6  |
| ),0   | 0,0       | 2 000,0         | 0,0     | 19 096,4 | 47 619,0   | 16 178,6  |
| ),0   | 0,0       | 0,0             | 2 000,0 | 19 096,4 | 47 619,0   | 16 178,6  |
| 00,0  | 0,0       | 0,0             | 0,0     | 18 096,4 | 47 619,0   | 16 178,6  |
| 00,0  | 0,0       | 0,0             | 0,0     | 18 096,4 | 47 619,0   | 16 178,6  |

#### ОТЧЁТ «ПЛАН-«ФАКТ»

Январь 2020

Инструмент содержит отчёт план-факт и описывает план факт продаж БЮ. Отчёт заполняются полностью автоматический без участия оператора.

| текущий пе | риод | 2020 |
|------------|------|------|
|            |      |      |

| автоматичексий отчёт |               |              |              |             |       |             |             |       |               |
|----------------------|---------------|--------------|--------------|-------------|-------|-------------|-------------|-------|---------------|
| название             | ИТОГО         |              |              | Январь      |       |             | Февраль     |       |               |
|                      | план          | факт         | % выполнения | план        | Δ     | факт        | план        | Δ     | факт          |
| итого                | 116 000 000,0 | 42 650 626,0 | 37%          | 9 666 666,7 | ▼-56% | 4 235 943,0 | 9 666 666,7 | ▼-60% | 3 819 425,0 9 |
| магазин 1            | 4 000 000,0   | 9 300 000,0  | 233%         | 333 333,3   | 72% 🛦 | 1 200 000,0 | 333 333,3   | 33% 🛦 | 500 000,0     |
| магазин 2            | 10 000 000,0  | 8 500 000,0  | 85%          | 833 333,3   | ▼-16% | 700 000,0   | 833 333,3   | ▼-4%  | 800 000,0     |
| магазин З            | 5 000 000,0   | 4 500 000,0  | 90%          | 416 666,7   | ▼-28% | 300 000,0   | 416 666,7   | ▼-4%  | 400 000,0     |
| магазин 4            | 3 000 000,0   | 2 712 965,0  | 90%          | 250 000,0   | ▼-15% | 212 965,0   | 250 000,0   | 17% 🛦 | 300 000,0     |
| магазин 5            | 4 000 000,0   | 1 933 293,0  | 48%          | 333 333,3   | ▼-62% | 126 103,0   | 333 333,3   | ▼-32% | 226 637,0     |
| магазин 6            | 6 000 000,0   | 1 715 627,0  | 29%          | 500 000,0   | ▼-73% | 136 756,0   | 500 000,0   | ▼-61% | 194 465,0     |

## ТЕХНИЧЕСКИЕ ТРЕБОВАНИЯ

| параметр        | минимум                                                          | рекомендовано                                     |  |  |  |
|-----------------|------------------------------------------------------------------|---------------------------------------------------|--|--|--|
| Конфигурация ПК | CPU не ниже i5, не менее 4Гб.                                    | СРU і7, память ОЗУ от 8 Гб.                       |  |  |  |
| OC              | Windows 7, 8<br>MAC OS 10.9 Mavericks или<br>выше                | Windows 7, 8<br>MAC OS 10.9 Mavericks или<br>выше |  |  |  |
| Excel           | MS Excel 2010 - 2016 (pyc.)<br>MS Excel 2011-2015 for MAC (pyc.) |                                                   |  |  |  |